## LE PASSEPORT FORMATION

Votre passeport formation récapitule l'ensemble des formations suivies au sein de l'AP – HP et qui vaut attestation de présence.

Il est consultable et imprimable depuis l'intranet.

#### **COMMENT Y ACCEDER**

- 1→ Depuis l'intranet → rubrique : Services RH
- 2→ Cliquez sur le lien : Catalogue de formation

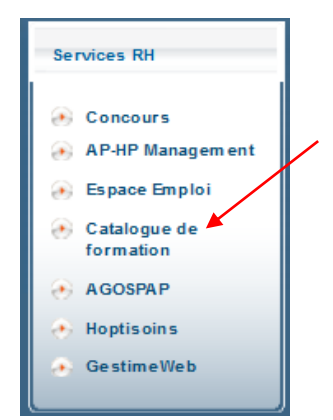

3→La carte des hôpitaux de l'AP – HP apparaît, cliquez sur votre Groupe Hospitalier (GH)

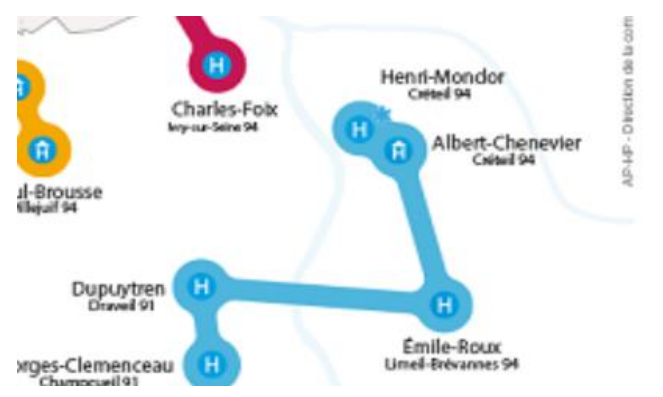

4→ Rendez – vous en bas de la page pour accéder et cliquer sur le lien intitulé :

« J'accède à mon passeport formation » : https://hra9-nsigestion.aphp.fr/hraspace/portal/root/professional

5 →La page suivante apparaît :

| ΑΡΗΡ - ΑΤΙ                                                            |   |
|-----------------------------------------------------------------------|---|
| Bienvenue sur le portail d'accès aux applications AP-HP de<br>Gestion |   |
| Veuillez renseigner vos identifiants :                                | • |
| Nom d'utilisateur :<br>Mot de passe :                                 |   |
| Ouvrir une session                                                    |   |

- $6 \rightarrow$  Indiquez dans les zones :
- votre **n°APH et** votre **Mot de passe de** connexion haituel.

<u>NB</u>: si vous ne possédez pas vos codes, Rapprochez – vous de votre gestionnaire paie pour en obtenir.

7→ Cliquez sur le bouton[Ouverture de session]

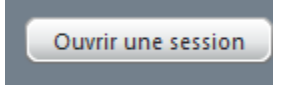

8→ Puis sur l'icône [Portail NSI Gestion]

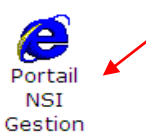

9 → Sélectionnez l'onglet [HR Access]

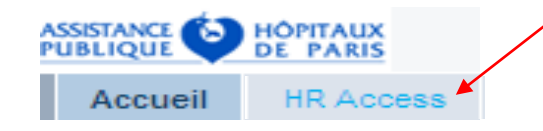

| 10 → Puis l'onglet [AGEN | Γ] |
|--------------------------|----|
|--------------------------|----|

#### 11→ Cliquez sur l'onglet [Mes rapports]

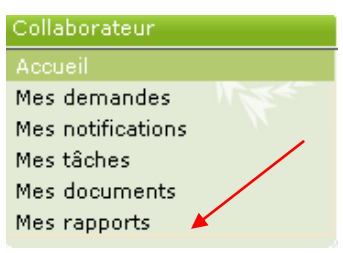

| 2 → Se positionner dans la zone suivante : |
|--------------------------------------------|
| Rechercher parmi les titres de rapports]   |
|                                            |

| parmi les titres de rapport | et les codes |  |
|-----------------------------|--------------|--|
|                             |              |  |

13→Tapez le mot [PASSE]

Rechercher

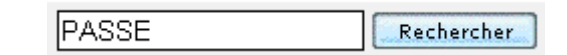

14 → Cliquez sur [Rechercher]

15 → Une nouvelle ligne apparaît [Passeport formation], cliquez dessus :

| Résultats de recherche |   |
|------------------------|---|
| Nombre de rapports: 1  |   |
| Titre                  | F |
| Passeport formation    | a |

16  $\rightarrow$  Indiquez dans les zones [Votre nom] et/ou [Votre matricule = n°APH], si les informations sont manquantes.

Nom usuel LEMARIE

17→ Cliquez sur [Soumettre]

#### Format des rapports

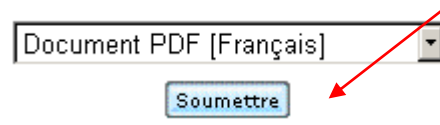

18 → Une fenêtre apparaît en pas de la page, cliquez sur [Ouvrir].

# Votre passeport formation

# apparaît à l'écran

19→ Cliquez sur l'icône 📴 pour i

pour imprimer

Pour vous déconnecter, cliquez sur le bouton en haut à droite de l'écran [déconnexion]

#### **VOS INTERLOCUTEURS**

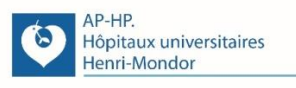

Coordinateur(trice) de Formation Responsables de Formation Assistant(es) de Formation Gestionnaire des Stages non médicaux

#### NOUS CONTACTER

Nous vous accueillons du lundi au vendredi de 13h30 à 16h30

- Site Henri MONDOR Albert CHENEVIER
  hmn-formation-hmn-ach@aphp.fr
- *HMN* : *Bâtiment IFSI* 3<sup>ème</sup> étage 01 49 81 22 27 / 01 49 81 22 26 / 01 49 81 42 22
- ACH : Bâtiment Chaptal RDC 01 49 81 30 04
- Site Émile ROUX erx-service-formation@aphp.fr 01 45 95 80 01
- Site Georges CLEMENCEAU <u>gcl-formation-gcl@aphp.fr</u>
   Bâtiment Jean – Jacques ROBERT – DRH 01 69 23 20 64
- Site JOFFRE DUPUYTREN formation.jfr@aphp.fr 01 69 83 62 02

Maquette : service formation – mars 2021

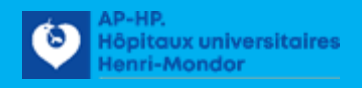

### LE SERVICE DE LA FORMATION CONTINUE

## VOUS INFORME ET VOUS GUIDE

# LE PASSEPORT FORMATION